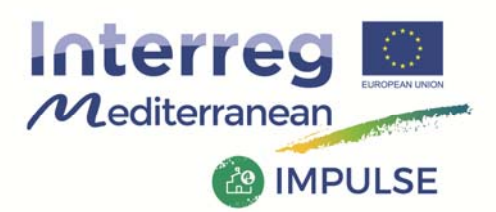

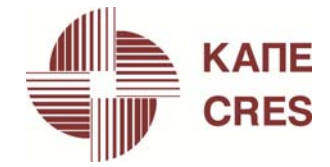

# Εγχειρίδιο εφαρμογής της Εφαρμογής 2 (Αγγλική γλώσσα)

Παραδοτέο Ε4

Σχετιζόμενο Πακέτο Εργασίας IMPULSE (1MED15\_2.1\_M2\_178): WP3-Testing

Ανάπτυξη Διαδικτυακών Εφαρμογών για την χαρτογράφηση Τυπολογιών Δημοτικών Κτιρίων και για την αυτοματοποιημένη ιεράρχηση μέτρων ενεργειακής αναβάθμισης

Αρ. Πρωτ.: Υ4700/25.07.2018

Τεχνική υποστήριξη: AVMap GIS S.A.

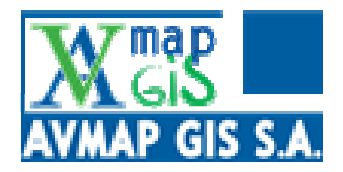

Ημ/α υποβολής στο ΚΑΠΕ: 31/8/2018

Αύγουστος 2018

Project co-financed by the European Regional Development Fund

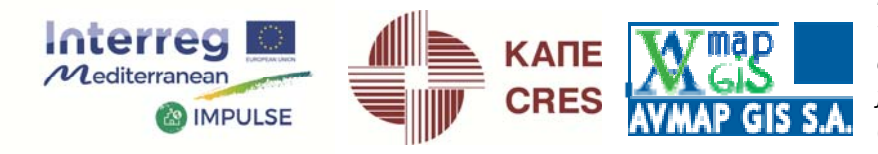

at the second state of the second

### **Table of contents**

| 1. Introduction                                                         | 2  |
|-------------------------------------------------------------------------|----|
| 2. Step-by-step user's guide                                            | 3  |
| 2.1 Inputs                                                              | 3  |
| 2.1.1 Provision of basic information of the initial sample of buildings | 3  |
| 2.1.2 Provision of available data for each Ambassador building          | 5  |
| 2.2 Outputs                                                             | 10 |
| 2.2.1 Impacts for the Ambassador buildings                              | 10 |
| 2.2.2 Prioritization                                                    | 13 |
| 2.2.3 Impacts for the sample of buildings                               | 15 |
| 3. Download area                                                        |    |
| 4. Limitations                                                          | 19 |
| 5. Initial registration                                                 | 19 |
| Conclusion-Remark                                                       | 20 |

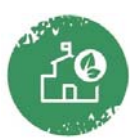

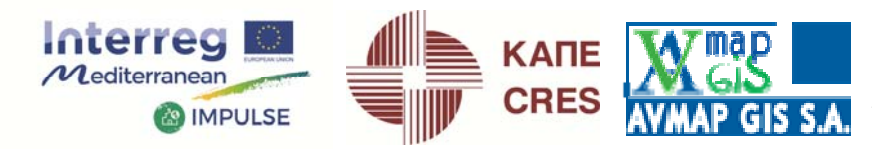

the section of the section

#### **1. Introduction**

This report stands for a user's manual for the I3ERB application (*Energy, Environmental and Economic Indicators' Processor for buildings' renovation plans*) which is developed in the framework of the MED project "IMPULSE (1MED15\_2.1\_M2\_178)" coordinated by the Centre for Renewable Energy Sources and Saving (CRES). The objective of the I3ERB app is to process energy, environmental and economic indicators (the so-called Key Performance Indicators, KPIs) of few representative buildings, each one of which being the Ambassador building of a specific group/Typology<sup>1</sup> in its current situation (base-case) and for various retrofit levels i.e. minor, medium, major and deep retrofit, towards:

- The prioritization of up to 3 energy-upgrading scenarios for each retrofit level (minor, medium, major or deep) for each Typology's Ambassador building.
- The prioritization of all scenarios (up to 12 scenarios) among all retrofit levels for each Ambassador building.
- The extrapolation of energy, environmental and economic indicators' impacts from the optimal scenario of each retrofit level to each individual building of each group/Typology.
- The aggregated energy, environmental and economic impacts of all buildings of each group/Typology.

The application presumes that the user has already defined an initial sample of up to 90 buildings, and that he/she has already classified the buildings into up to 15 groups/Typologies based on predefined criteria (in case of energy-oriented classification, suggested criteria may be found in footnote 1). The application also presumes that the user has already selected one (and only one) Ambassador building from each Typology (i.e. up to 15 Ambassadors), and for which its energy, environmental and economic indicators are already known in its current situation as well as in various retrofit situations i.e. for up to 12 retrofit options (up to 3 scenarios per each retrofit level minor, medium, major or deep).

It is noted that the application is built using the algorithm developed in the framework of the excel file "KPIs processing tool: Prioritizing building typologies and retrofit scenarios and extrapolating KPIs to the entire building stock of Communities" which is developed in the framework of the IMPULSE project and maybe downloaded from the following url: <u>https://impulse.interreg-med.eu/what-we-achieve/deliverable-</u>

database/detail/?tx\_elibrary\_pi1%5Blivrable%5D=3123&tx\_elibrary\_pi1%5Baction%5D=show&tx\_elibrary\_pi1%5Bcontroller%5D=Frontend%5CLivrable&cHash=661c222449fa8c5ae7eea9b1d0696d9f.

It is also noted that the aforementioned excel platform is initially developed for processing data regarding public buildings, such as schools, offices, etc. However, it can be also used for other types of buildings e.g. residences, stores, etc. as long as they are well classified into Typologies, an Ambassador is selected for each Typology, and the KPIs are known for each Ambassador.

<sup>&</sup>lt;sup>1</sup> A group or Typology constitutes of buildings with similar energy-related typical properties that are all represented by the Ambassador building of the group/Typology. The terms "Ambassador building" and "Building Typology" are well defined the following document: Deliverable D3.2.1, Preparatory set-up for pilot-activities' implementation, Project IMPULSE (1MED15\_2.1\_M2\_178), June 2017 (url: <u>https://impulse.interreg-</u> <u>med.eu/fileadmin/user\_upload/Sites/Efficient\_Buildings/Projects/IMPULSE/D3.2.1\_Preparatory\_setup.pdf</u>).

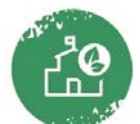

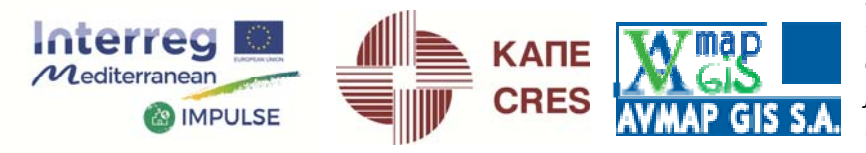

C IN S ANG

#### 2. Step-by-step user's guide

#### 2.1 Inputs

#### 2.1.1 Provision of basic information of the initial sample of buildings

First of all, the user must insert typical information of each one of the initial sample of buildings. To do that, the user clicks on the button "Go to the process" existing in the "About" page (see screenshot below).

| Mediterranean                              | ENERGY, ENVIRONMENTAL AND ECONOMIC INDICATORS' DOWNLOAD AREA Project co-financed by the European Regional Development Fund                                                                                                    |
|--------------------------------------------|----------------------------------------------------------------------------------------------------|
|                                            | About the Application                                                                                                    |
| ABOUT                                      | The application serves for prioritizing energy-upgrading scenarios for various public-buildings' Typologies and for assessing the corresponding energy, environmental and economic impacts on large sample of buildings constituting the Typologies. More specifically:                                                                                                    |
| *                                          | <ol> <li>Inputs:</li> <li>1.1 The application presumes that the user has already defined an initial sample of up to 90 public buildings (e.g. office, school, etc.) and that he/she has already categorized the buildings into up to 15 Typologies based on predefined classification criteria.</li> <li>1.2 The application also presumes that the user has already calced and (and apply categorized the buildings from each building).</li> </ol>                                                                                                    |
| SAMPLE OF BUILDINGS                        | <ul> <li>group/typology of buildings as being the one which represents the expected performance of all buildings of the same group/typology, the so-called "Ambassador" building.</li> <li>1.3 For each Typology, the user must insert all buildings one-by-one indicating which one is selected as the Ambassador building.</li> <li>1.4 For each Ambassador building, the user inserts pre-calculated energy, environmental and economic indicators (the so-called Key Performance Indicators, KPIs) for the base-case situation (the building as it is today) and for several retrofit levels, including up to 3 scenarios for each level, i.e. Minor retrofit, Medium retrofit, Major retrofit and Deep retrofit.</li> </ul> |
| IMPACTS FOR THE<br>AMBASSANDOR BUILDINGS   | <ol> <li>Outputs:</li> <li>1 For each Ambassador building, the energy, environmental and economic impacts, for each retrofit level and scenario in relation to the base-case situation, are calculated.</li> <li>2.2 Based on the indicator "Total investment cost per total annual energy saved" both the energy-upgrading scenarios of each retrofit level of each Ambassador building are prioritized and the Ambassador buildings themselves are also prioritized</li> </ol>                                                                                                    |
| PRIORIZITATION OF<br>AMBASSANDOR BUILDINGS | meaning which building is the most affordable one to be retrofitted.<br>2.3 The energy, environmental and economic impacts are then extrapolated to all buildings of each Typology for the base-<br>case situation as well as for the various retrofit levels as long as the user selects one scenario for each retrofit level<br>(preferably the top-ranked scenario).                                                                                                    |

Clicking on the "Go to the process", the page "SAMPLE of BUILDINGS" appears

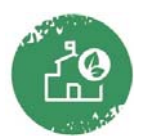

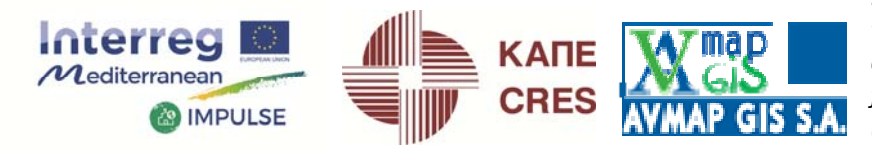

| Mediterranean                          | ENERGY, ENVIR<br>PROCESSOR                        | ONMENTAL AN<br>FOR BUILDING           | D ECONOMI<br>GS' RENOVA | C INDICATORS'<br>TION PLANS     | DOWNLOAD AREA<br>Project co-financed by the European<br>Regional Development Fund |
|----------------------------------------|---------------------------------------------------|---------------------------------------|-------------------------|---------------------------------|-----------------------------------------------------------------------------------|
| <b>M</b>                               | Number of Building<br>Please provide the num      | gs<br>nber of buildings under ir      | vestigation             | Country                         | ۲                                                                                 |
| ABOUT                                  | <b>•</b>                                          |                                       | <b>n</b> 1              | City                            | 8                                                                                 |
| <b>※</b>                               | Buildings' Basic Info<br>Please provide the follo | ormation<br>owing info for each build | ing                     |                                 |                                                                                   |
|                                        | Building Number                                   |                                       | 1                       |                                 | Ψ                                                                                 |
| SAMPLE OF BUILDINGS                    | Building Name                                     |                                       |                         |                                 | 8                                                                                 |
|                                        | Building Floor Area                               | (m2)                                  |                         |                                 | 8                                                                                 |
| $\sim$                                 | Public Building Type                              | ology Category                        |                         |                                 | •                                                                                 |
| AMBASSADOR BUILDINGS                   | Ambassador buildin                                | g                                     | Tick if yes (Plea       | se indicate one Ambassador buil | ding per Typology)                                                                |
|                                        | PBT Category                                      | Nb of Appearance                      |                         | Ambassador Appointme            | nt Check                                                                          |
|                                        | PBT1                                              | 0                                     |                         |                                 |                                                                                   |
|                                        | PBT2                                              | 0                                     |                         |                                 |                                                                                   |
| IMPACTS FOR THE                        | PBT3                                              | 0                                     |                         |                                 |                                                                                   |
| AMBASSADOR BUILDINGS                   | PBT4                                              | 0                                     |                         |                                 |                                                                                   |
|                                        | PBT5                                              | 0                                     |                         |                                 |                                                                                   |
|                                        | PBT0<br>PBT7                                      | 0                                     |                         |                                 |                                                                                   |
| 66                                     | PBT8                                              | 0                                     |                         |                                 |                                                                                   |
| 100                                    | PBT9                                              | 0                                     |                         |                                 |                                                                                   |
| PRIORIZITATION OF                      | PBT10                                             | 0                                     |                         |                                 |                                                                                   |
| AMBASSADOR BUILDINGS                   | PBT11                                             | 0                                     |                         |                                 |                                                                                   |
|                                        | PBT12                                             | 0                                     |                         |                                 |                                                                                   |
|                                        | PBT13                                             | 0                                     |                         |                                 |                                                                                   |
|                                        | PBT14                                             | 0                                     |                         |                                 |                                                                                   |
|                                        | PBT15                                             | 0                                     |                         |                                 |                                                                                   |
| IMPACTS FOR THE<br>SAMPLE OF BUILDINGS |                                                   |                                       |                         | Version 1.2.1                   | Developed by CRES   Copyright © 2018                                              |

In the screen above, initially the number of entities (buildings) of the initial sample should be defined in the first sliding marker in the field "Number of buildings". It is highlighted that the app works for not more than 90 buildings. Right beside the slider, the user should insert the Country and City where the buildings are located. Then, in the following field "Buildings' basic information" the user can start inserting basic information of each building as follows:

- Building number: Give a numbering of each building by selecting it from the dropdown menu.
- Building name: The user types the name of the building.
- Building floor area: Insert the floor area in sq.m.
- Public building typology category: Select from the dropdown menu the Typology (PBT1, PBT2,...,PBT15) that the building belongs to. Notification: Only up to 15 PBTs are available, i.e. the app works for entities/buildings classified into only up to 15 groups/Typologies. The typology allocation should not be arbitrary and should start from PBT1, then PBT2, then PBT3, ..., PBT15, i.e. do not complete buildings with random selection of typologies e.g. PBT9, PBT4, etc.

A LONG AND CHARTER

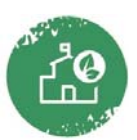

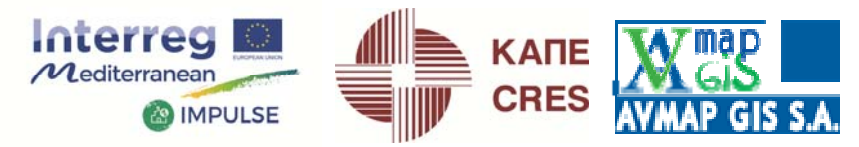

the state of the state of the s

- Finally, it is extremely important that the user notifies which building is an Ambassador building of the specific typology. In case for example the 45<sup>th</sup> building is an Ambassador of the 4<sup>th</sup> Typology, then the user should insert:
  - o 45 in the "building number"
  - o PBT4 in the "Public building typology category"
  - Tick the tick-box in the field "Ambassador building".

## It is highlighted that one (and only one) building should be defined as Ambassador for each Typology (PBT).

The third table in the above screen is just to help the user validate that for each Typology only one building is selected as the Ambassador building of the Typology. When this is not the case for any of the Typologies, the table will return an error message. For example, when for Typology PBT4 two Ambassadors are defined then the following message appears in the table:

| PBT Category | Nb of Appearance | Ambassador Appointment Check                                    |
|--------------|------------------|-----------------------------------------------------------------|
| PBT1         | 7                | <b>©</b>                                                        |
| PBT2         | 15               | S                                                               |
| PBT3         | 12               | S                                                               |
| PBT4         | 6                | You have set more than one Ambassador Building in this category |
| PBT5         | 6                | S                                                               |
| PBT6         | 6                | S                                                               |
|              |                  |                                                                 |

#### 2.1.2 Provision of available data for each Ambassador building

Once completing the above step, the user can move to the following page "Ambassador buildings" wherein the available energy, environmental and economic indicators' data should be inserted. Moving to that page the following screen appears:

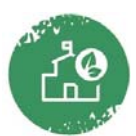

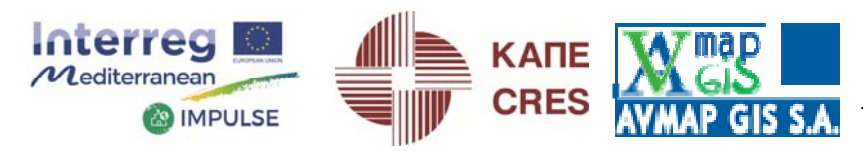

the set of the set of the

| Mediterranean                            | ENERGY, ENVIRONMENTAL AND ECONOMIC INDICATORS'<br>PROCESSOR FOR BUILDINGS' RENOVATION PLANS                                                                                                    | DOWNLOAD AREA 👱<br>oject co-financed by the European<br>gional Development Fund |
|------------------------------------------|----------------------------------------------------------------------------------------------------|---------------------------------------------------------------------------------|
| ABOUT                                    | Retrofit Scenarios:       Base-Case       Currency:       Euro (€)         Please provide the following Key Performance Indicators (KPIs) for the Ambassador buildings         PBT1       PBT2       PBT3       PBT4       PBT5       PBT6       PBT7       PBT8       PBT9       PBT10       PBT11       PBT11         Building name:       Heraklion 19th Primary School (old building part)       Building floor at the second second se | 2 PBT13 PBT14 PBT15<br>area (m2): 1277                                          |
|                                          | Energy Performance Indicators     Cost indicators     Optional fields                                                                                                    | ators                                                                           |
| <b>6</b>                                 | Total annual primary energy consumption     kWh/m2/yr       Annual final energy consumption for space heating     kWh/m2/yr       Annual final energy consumption for space cooling     kWh/m2/yr                                                                                                    | 22.7624 (S)<br>6.578 (S)<br>0.364 (S)                                           |
| AMBASSADOR BUILDINGS                     | Annual final energy consumption for domestic hot water kWh/m2/yr                                                                                                    | 0                                                                               |
| $\overline{\mathbf{A}}$                  | Annual electricity consumption kWh/m2/yr                                                                                                    | 5.354                                                                           |
| IMPACTS FOR THE<br>AMBASSANDOR BUILDINGS | Annual consumption of rossil tuel kWh/m2/yr<br>Annual generation of Renewable Energy kWh/m2/yr                                                                                                    | 6.578 X                                                                         |
|                                          | Energy class (According to national energy regulations )                                                                                                    | $\otimes$                                                                       |

First of all, the currency adopted in the concerned Country should be selected from the dropdown menu of the top right field "Currency". Then, in the field "Retrofit scenario" the situation of the building should be selected from the dropdown menu as follows:

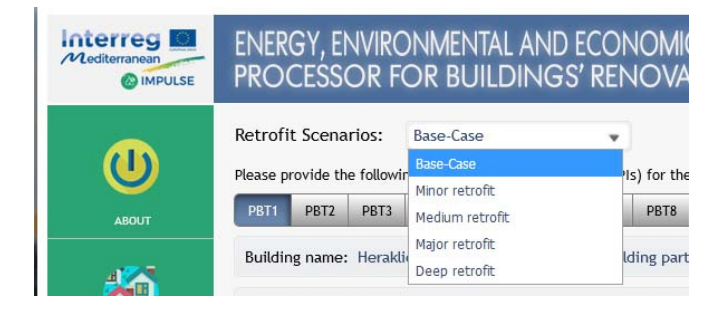

It is advised that initially, the user should select the Base-case situation (standing for the building as it is today) in order to provide all the indicators referring to the current situation. In a next step, the user should select the Typology among PBT1 to PBT15 for which he/she will start providing indicators. For the first combination "Base-case" – PBT, the app returns the Ambassador building in terms of building name and floor area. Thereafter, the user can start providing inputs regarding KPIs related to energy, environment and cost as follows:

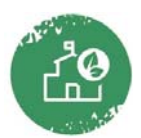

Project co-financed by the European Regional Development Fund

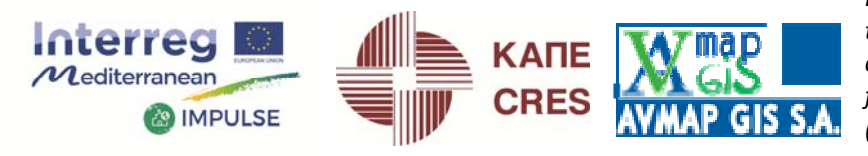

A LOO ANE MARKEN

| Optional fields                                                    |
|--------------------------------------------------------------------|
| Total annual primary energy consumption kwh/m2/yr 22.7624          |
| Annual final energy consumption for space heating kwh/m2/yr 6.578  |
| Annual final energy consumption for space cooling kwh/m2/yr 0.364  |
| Annual final energy consumption for domestic hot water kwh/m2/yr 0 |
| Annual final energy consumption for lighting kwh/m2/yr 3.815       |
| Annual electricity consumption kwh/m2/yr 5.354                     |
| Annual consumption of fossil fuel 6.578                            |
| Annual generation of Renewable Energy kwh/m2/yr 0                  |
| Energy class (According to national energy regulations )           |

Energy Performance Indicators

Environmental indicators

| Optional fields                                                                                                 |          |           |
|----------------------------------------------------------------------------------------------------|----------|-----------|
| Total annual CO2 emissions kg/m2/yr                                                                             | 7.415962 | $\otimes$ |
| Annual CO2 emissions from electricity consumption kg/m2/yr                                                      | 5.685948 | $\otimes$ |
| Annual CO2 emissions from fossil fuels consumption kg/m2/yr                                                     | 1.730014 | 8         |
| Total annual GHG emissions kg/m2/yr                                                                             |          | 8         |
| Number of occupancy hours in annual basis within which PMV is retained in the range (-0.7 to 0.7)               |          | 0         |
| Hourly-averaged PMV value (within occupancy hours) on a hot summer day of the year                              |          | ⊗         |
| Hourly-averaged PMV value (within occupancy hours) on a typical winter day of the year                          |          | $\odot$   |
| Number of hours of overheating during the occupied period in the year                                           |          | 8         |
| Minimum winter indoor temperature (or                                                                           | )        | $\otimes$ |
| Maximum summer indoor temperature (of                                                                           | )        | $\otimes$ |
| Number of occupancy hours within which Breathing-zone pollutant is retained<br>below maximum allowed thresholds |          | 0         |

| Energy Performance Indicators         | Cost indicators |         |          |           |  |
|---------------------------------------|-----------------|---------|----------|-----------|--|
|                                       |                 |         |          |           |  |
| Annual total energy-related operation | al cost         | €/m2/yr | 1.293344 | $\otimes$ |  |
| Annual electricity cost               |                 | €/m2/yr | 0.8031   | 8         |  |
| Annual fossil fuel cost               |                 | €/m2/yr | 0.490244 | 8         |  |

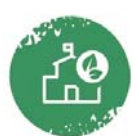

Project co-financed by the European Regional Development Fund

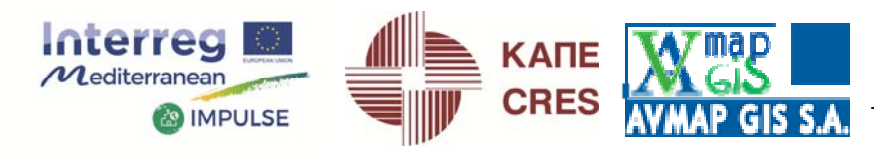

the second second second second second second second second second second second second second second second se

It is noted that the KPIs coloured in grey are optional.

It is noted that whenever a value is inserted the user must click somewhere out of the input box or press "enter" in order for the value to be inserted properly.

The inserting process is continued for the rest available PBTs in the base-case situation.

To provide KPIs for the various retrofit levels for each Ambassador building of each Typology, the user selects first of all the Retrofit scenario:

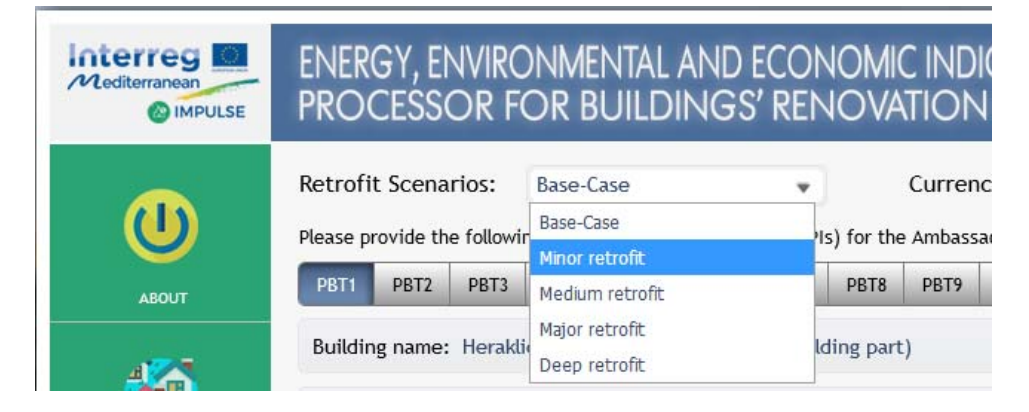

For each selected retrofit level, the following screen appears (for example, in the minor retrofit case):

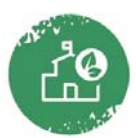

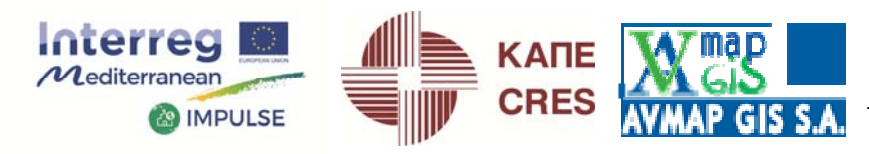

ALC YEAR THE

| Mediterranean                            | ENERGY, ENVIRONMENTAL AND ECONOMIC IN<br>PROCESSOR FOR BUILDINGS' RENOVATIO                                                                                                    | IDICATORS'<br>ON PLANS                           | Project co-fin<br>Regional Dev                              | DOWNLOAD AREA<br>anced by the European<br>elopment Fund |
|------------------------------------------|----------------------------------------------------------------------------------------------------|--------------------------------------------------|-------------------------------------------------------------|---------------------------------------------------------|
| ABOUT                                    | Retrofit Scenarios:       Minor retrofit       Cur         Please provide the following Key Performance Indicators (KPIs) for the PBT1 PBT2 PBT3 PBT4 PBT5 PBT6 PBT7 PBT8 PB       PBT8 PB         | rency: Euro (<br>e Ambassador bu<br>19 PBT10 PBT | €)<br>iildings<br>11 PBT12 PBT13                            | • PBT14 PBT15                                           |
| SAMPLE OF BUILDINGS                      | Building name: Heraklion 19th Primary School (old building part)         S1       Scenario 1 - Short description         S2       Scenario 2 (Optional)            • Energy Performance Indicators | Buildi<br>53                                     | ing floor area (m2)<br>Scenario 3 (Option<br>ost indicators | : 1277<br>nal)                                          |
| <b>6</b>                                 | Optional fields Total annual primary energy consumption kWh/m2/yr                                                                                                    | Scenario 1 (S1) 17.3895                          | Scenario 2 (52)<br>16.0473                                  | Scenario 3 (S3)<br>15.3037                              |
| AMBASSADOR BUILDINGS                     | Annual final energy consumption for space neating kwh/m2/yr<br>Annual final energy consumption for space cooling kwh/m2/yr<br>Annual final energy consumption for domestic hot water kwh/m2/yr     | 0.362 ×                                          | 0.36                                                        | 0.36 😒                                                  |
| IMPACTS FOR THE<br>AMBASSANDOR BUILDINGS | Annual final energy consumption for lighting     kWh/m2/yr       Annual electricity consumption     kWh/m2/yr                                                                                      | 1.907 ×<br>3.444 ×                               | 1.43 S<br>2.966 S                                           | 1.43 <b>S</b><br>2.966 <b>S</b>                         |
|                                          | Annual consumption of fossil fuel kWh/m2/yr                                                                                                    | 6.729                                            | 6.769 🛞                                                     | 6.093                                                   |

In the above screen, the user must insert the requested energy, environmental and cost indicators in the same manner as presented above in the base-case situation, with the option to insert KPIs for up to 3 studied energy-upgrading scenarios. It is strongly advised that the user provides descriptions to each scenario by clicking in the relevant boxes and simply by typing the descriptions, For example:

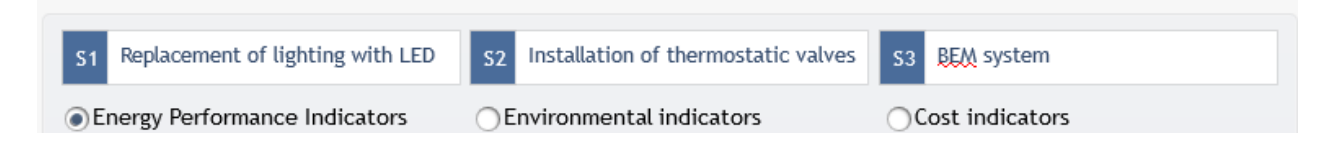

The inserting process can be repeated for all Ambassador Buildings of PBTs and for each scenario of each retrofit level considered.

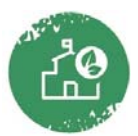

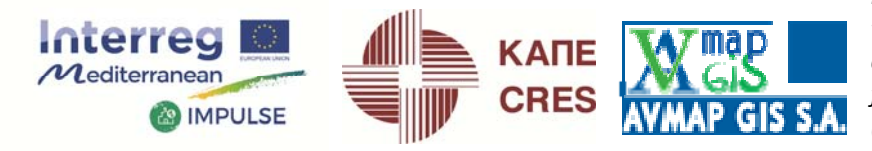

the section of the section of the se

#### 2.2 Outputs

#### 2.2.1 Impacts for the Ambassador buildings

After completing the above process, the user can move to the page "Impacts for the Ambassador buildings" where he/she can see the automatically calculated impacts of each considered scenario in terms of the energy, environmental and economic performance of the Ambassador building. First of all, the summary of KPIs results either in the base-case or in any retrofit level can be viewed simply by selecting the scenario from the dropdown menu in the following screen:

| Mediterranean                              | ENERGY, ENVIRONMENTAL AND ECONOMIC I<br>PROCESSOR FOR BUILDINGS' RENOVATI                                                                       | NDICATORS'                                                                                            | DOWNLOAD AREA 🚽<br>oject co-financed by the Europea<br>igional Development Fund |
|--------------------------------------------|----------------------------------------------------------------------------------------------------|----------------------------------------------------------------------------------------------------|---------------------------------------------------------------------------------|
| ABOUT                                      | Outputs: Energy, environmental and cost performance of Ambassador buil<br>PBT1 F Energy, environmental and cost impacts of Ambassador buildings | dor buildings in their curre<br>dings in their current situation<br>for the various retrofit scenario | nt situation 🔹                                                                  |
| ) <u> </u>                                 | Energy Performance In                                                                                                    | dicators                                                                                              |                                                                                 |
| 4                                          | Total annual primary energy consumption                                                                                                    | kWh/yr                                                                                                | 29067.58                                                                        |
| <b>**</b>                                  | Annual final energy consumption for space heating                                                                                               | kWh/yr                                                                                                | 8400.11                                                                         |
|                                            | Annual final energy consumption for space cooling                                                                                               | kWh/yr                                                                                                | 464.83                                                                          |
| SAMPLE OF BUILDINGS                        | Annual final energy consumption for domestic hot water                                                                                          | kWh/yr                                                                                                | 0.00                                                                            |
| <b>1</b>                                   | Annual final energy consumption for lighting                                                                                                    | kWh/yr                                                                                                | 4871.76                                                                         |
|                                            | Annual electricity consumption                                                                                                    | kWh/yr                                                                                                | 6837.06                                                                         |
| ~                                          | Annual consumption of fossil fuel                                                                                                    | kWh/yr                                                                                                | 8400.11                                                                         |
| AMBASSADOR BUILDINGS                       | Annual generation of Renewable Energy                                                                                                    | kWh/yr                                                                                                | 0.00                                                                            |
|                                            | Environmental indic                                                                                                    | ators                                                                                                 |                                                                                 |
| <b>W</b>                                   | Total annual CO2 emissions                                                                                                    | kg/yr                                                                                                 | 9470.18                                                                         |
| IMPACTS FOR THE                            | Annual CO2 emissions from electricity consumption                                                                                               | kg/yr                                                                                                 | 7260.96                                                                         |
| ANDASSANDON DOLENINGS                      | Annual CO2 emissions from fossil fuels consumption                                                                                              | kg/yr                                                                                                 | 2209.23                                                                         |
|                                            | Cost indicators                                                                                                    | 5                                                                                                    |                                                                                 |
| . 11111                                    | Annual total energy-related operational cost                                                                                                    | €/yr                                                                                                  | 1651.60                                                                         |
| PRIORIZITATION OF<br>AMBASSANDOR BUILDINGS | Annual electricity cost                                                                                                    | €/yr                                                                                                  | 7260.96                                                                         |
|                                            | Annual fossil fuel cost                                                                                                    | €/yr                                                                                                  | 2209.23                                                                         |

When clicking to page "2" at the bottom right of the screen above, the above KPIs appear in user-friendly graph form:

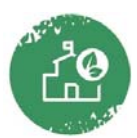

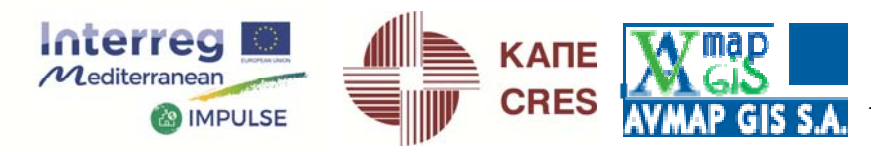

and the second second sec

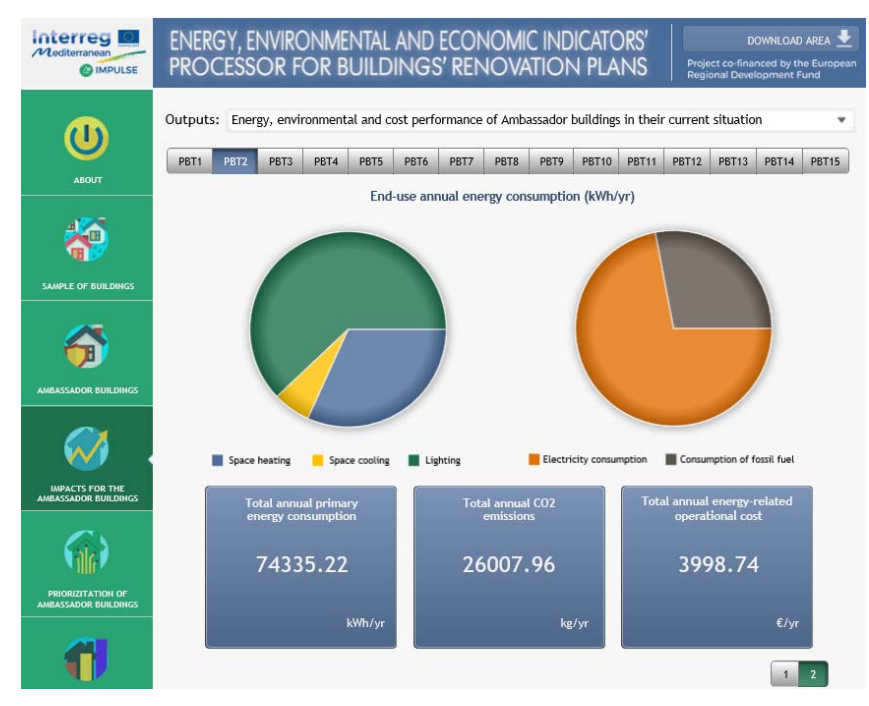

The above refers to the summary of KPIs in the base-case scenario (current situation of each Ambassador building). By selecting the other option "...for the various retrofit scenarios", the following screen appears:

| Mediterranean                              | ENERGY, EN<br>PROCESSC                                                                               | ivironmental )<br>Dr for Buildi                       | and ec<br>NGS' R             | ONOM<br>ENOV | C INDICATORS'<br>ATION PLANS                   | DOWNLOA<br>Project co-financed by t<br>Regional Development | D AREA  |
|--------------------------------------------|----------------------------------------------------------------------------------------------------|-------------------------------------------------------|------------------------------|--------------|------------------------------------------------|-------------------------------------------------------------|---------|
|                                            | Outputs: Energ                                                                                       | y, environmental and co<br>crofit Me                  | st impacts o<br>dium retrofi | of Ambassad  | dor buildings for the variou<br>Major retrofit | s retrofit scenarios<br>Deep retrofi                        | •<br>it |
| ABOUT                                      | Scenarios: Scer                                                                                      | nario1_PBT1 (available)                               | ×                            | Impacts:     | Energy Performance India                       | ators impacts                                               |         |
| <b>*</b>                                   |                                                                                                    |                                                       | Am                           | bassador 1   | - Scenario 1                                   |                                                             |         |
| <b>1</b>                                   | Total appual                                                                                         | primany operaty savings                               | kWh/                         | m2/yr        | 5.37                                           | 22.60                                                       | ~       |
| SAMPLE OF BUILDINGS                        | iotat annuat                                                                                         | a annuar primary energy savings                       |                              | kWh/yr       |                                                | 23.00                                                       | ~       |
| <b>6</b>                                   | Annual final energy savings<br>for space heating<br>Annual final energy savings<br>for space cooling |                                                       | kWh/                         | m2/yr        | -0.15                                          | .2.20                                                       | ~       |
|                                            |                                                                                                    |                                                       | kWi                          | n/yr         | -192.83                                        | -2.30                                                       | ~       |
|                                            |                                                                                                    |                                                       | kWh/                         | m2/yr        | 0.00                                           | 0.55                                                        | e.      |
|                                            |                                                                                                    |                                                       | kWI                          | n/yr         | 2.55                                           | 0.55                                                        | ~       |
| AMBASSADOR BUILDINGS                       | Annual f                                                                                             | Annual final energy savings<br>for domestic hot water |                              | m2/yr        | 0.00                                           |                                                             |         |
|                                            | for do                                                                                               |                                                       |                              | n/yr         | 0.00                                           |                                                             |         |
|                                            | Annual final energy savings                                                                          |                                                       | kWh/                         | m2/yr        | 1.91                                           | 50.01                                                       | e e     |
|                                            | 1                                                                                                    | kWi                                                   | n/yr                         | 2436.52      | 50.01                                          |                                                             |         |
| IMPACTS FOR THE<br>AMBASSANDOR BUILDINGS   | Annual                                                                                               | Annual electricity savings                            |                              | m2/yr        | 1.91                                           | 35.67                                                       | e e     |
| ~                                          | Annaa                                                                                                | kWi                                                   | n/yr                         | 2439.07      | 33.07                                          | ~~                                                          |         |
| ale                                        | Annual                                                                                               | savings of fossil                                     | kWh/                         | m2/yr        | -0.15                                          | -2.30                                                       | æ       |
|                                            | fue                                                                                                  | l consumption                                         | kWI                          | n/yr         | -192.83                                        | -2.30                                                       | ~       |
| PRIORIZITATION OF<br>AMBASSANDOR BUILDINGS | Annual in                                                                                            | crease of Renewable                                   | kWh/                         | m2/yr        | 0.00                                           |                                                             | e       |
|                                            | Ene                                                                                                  | rgy generation                                        | kWi                          | n/yr         | 0.00                                           |                                                             | 70      |

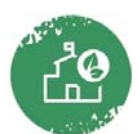

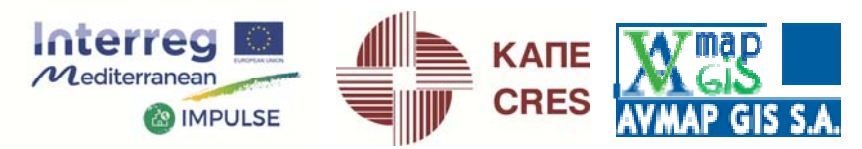

CINEAR

In the above screen, simply by selecting one of the level of retrofits among Minor, Medium, Major and Deep, the scenario considered (any of the ones inserted in the page "Ambassador buildings") from the dropdown menu of the field "Scenarios" and any of the energy, environmental and cost indicators impacts from the dropdown menu of the field "Impacts" (note that the dropdown menu provides a note "available" or "not available" when retrofit scenarios are considered or not, respectively, in the previous field "AMBASSADOR BUILDINGS".

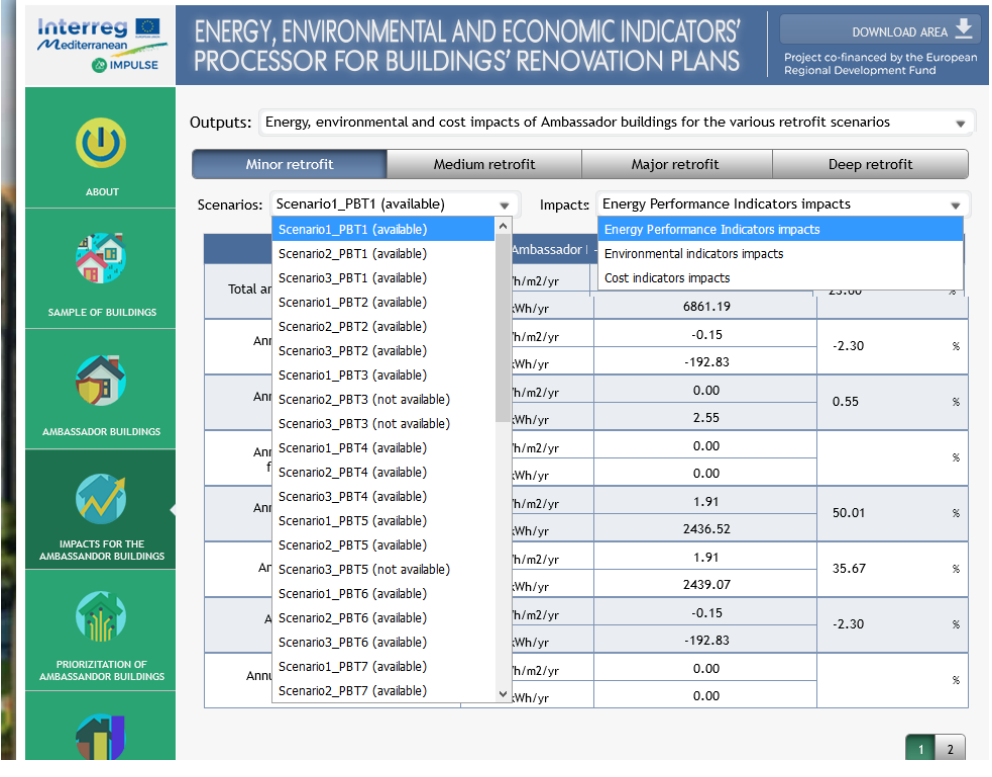

the table provides the summary of KPIs' impacts in relation to the base-case situation of the corresponding Ambassador building.

By clicking the page "2" at the bottom right of the above screen, the impacts in graphical form are presented:

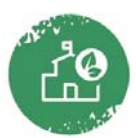

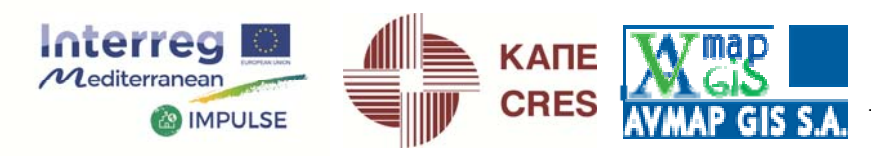

ALCONTRACTOR STATE

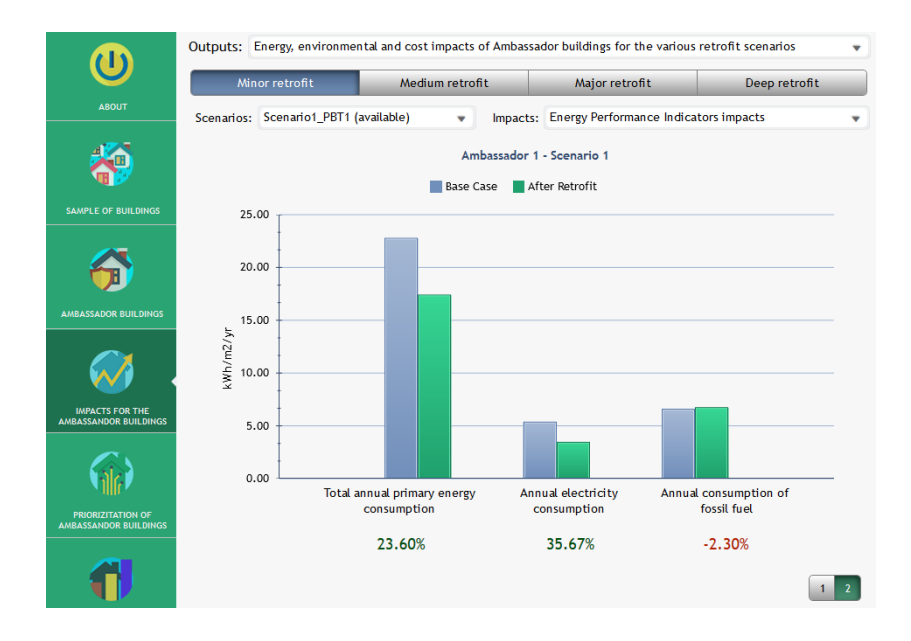

#### 2.2.2 Prioritization

In the page "Prioritization" there are three output tables:

a) Table in Page 1: Calculated total investment cost per total annual primary energy saved

| ABOLIT                                 |            | M         | inor retro | fit       | Me        | dium retr | rofit     | M         | ajor retro | ofit      | D         | eep retro | fit      |
|----------------------------------------|------------|-----------|------------|-----------|-----------|-----------|-----------|-----------|------------|-----------|-----------|-----------|----------|
|                                        | Ambassador | Scenario1 | Scenario2  | Scenario3 | Scenario1 | Scenario2 | Scenario3 | Scenario1 | Scenario2  | Scenario3 | Scenario1 | Scenario2 | Scenario |
| al 🔼                                   | PBT1       | 3.24      | 2.90       | 2.80      | 9.80      |           |           | 18.54     |            |           | 11.76     |           |          |
| - <b>*</b>                             | PBT2       | 1.03      | 0.98       | 17.70     | 9.89      |           |           | 9.89      |            |           | 7.60      |           |          |
|                                        | РВТЗ       | 0.91      |            |           | 0.34      |           |           | 0.34      |            |           | 1.91      |           |          |
| SAMPLE OF BUILDINGS                    | PBT4       | 0.53      | 1.27       | 0.56      | 3.88      |           |           | 3.88      |            |           | 4.15      |           |          |
|                                        | РВТ5       | 2.84      | 2.57       |           | 6.17      |           |           | 10.04     |            |           | 7.30      |           |          |
|                                        | РВТб       | 0.62      | 0.60       | 0.65      | 0.92      |           |           | 3.41      |            |           | 3.80      |           |          |
|                                        | PBT7       | 1.31      | 1.86       | 2.03      | 3.22      |           |           | 3.22      |            |           | 2.42      |           |          |
| MBASSADOR BUILDINGS                    | РВТ8       | 0.39      | 0.53       | 1.03      | 1.13      |           |           | 1.54      |            |           | 2.31      | 2.49      |          |
|                                        | РВТ9       | 1.25      | 0.90       | 2.42      | 9.09      |           |           | 9.09      |            |           | 4.98      |           |          |
|                                        | PBT10      | 0.18      | 0.20       | 0.53      | 2.35      |           |           | 2.35      |            |           | 2.37      |           |          |
|                                        | PBT11      |           |            |           |           |           |           |           |            |           |           |           |          |
| IMPACTS FOR THE<br>BASSANDOR BUILDINGS | PBT12      |           |            |           |           |           |           |           |            |           |           |           |          |
|                                        | PBT13      |           |            |           |           |           |           |           |            |           |           |           |          |
|                                        | PBT14      |           |            |           |           |           |           |           |            |           |           |           |          |
|                                        | PBT15      |           |            |           |           |           |           |           |            |           |           |           |          |
| PRIORIZITATION OF                      |            |           |            |           |           |           |           |           |            |           |           |           |          |

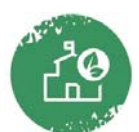

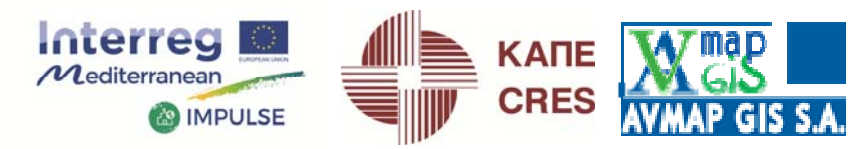

b) Table in Page 2: Prioritization of scenarios for each Ambassador building (ranking in ascending order of the indicator "investment cost per energy saved")

| (U)                   | PRIORITIZAT<br>1st Ranking Pla | ION OF SC<br>ace=lowest | ENARIOS<br>t referenc | 5 FOR EAC | CH AMBAS  | SSADOR<br>st); Last r | anking plac | ce=highest | : referenc | e cost ind | icator (wo | rse)      |           |
|-----------------------|--------------------------------|-------------------------|-----------------------|-----------|-----------|-----------------------|-------------|------------|------------|------------|------------|-----------|-----------|
| ABOUT                 | Ambarradon                     | M                       | inor retro            | ofit      | Me        | dium retr             | ofit        | M          | ajor retro | ofit       | C          | eep retro | fit       |
|                       | Ambassador                     | Scenarior               | Scenarioz             | Scenarios | scenarior | SCENARIOZ             | scenarios   | scenarior  | scenarioz  | scenarios  | Scenario   | Scenarioz | scenarios |
| 4                     | PB11                           | 3                       | 2                     | 1         | 4         |                       |             | 0          |            |            | 5          |           |           |
|                       | PBT2                           | 2                       | 1                     | 6         | 4         |                       |             | 4          |            |            | 3          |           |           |
|                       | РВТЗ                           | 3                       |                       |           | 1         |                       |             | 1          |            |            | 4          |           |           |
| SAMPLE OF BUILDINGS   | PBT4                           | 1                       | 3                     | 2         | 4         |                       |             | 4          |            |            | 6          |           |           |
|                       | PBT5                           | 2                       | 1                     |           | 3         |                       |             | 5          |            |            | 4          |           |           |
|                       | PBT6                           | 2                       | 1                     | 3         | 4         |                       |             | 5          |            |            | 6          |           |           |
|                       | PBT7                           | 1                       | 2                     | 3         | 5         |                       |             | 5          |            |            | 4          |           |           |
| AMBASSADOR BUILDINGS  | РВТ8                           | 1                       | 2                     | 3         | 4         |                       |             | 5          |            |            | 6          | 7         |           |
|                       | РВТ9                           | 2                       | 1                     | 3         | 5         |                       |             | 5          |            |            | 4          |           |           |
|                       | PBT10                          | 1                       | 2                     | 3         | 4         |                       |             | 4          |            |            | 6          |           |           |
|                       | PBT11                          |                         |                       |           |           |                       |             |            |            |            |            |           |           |
| IMPACTS FOR THE       | PBT12                          |                         |                       |           |           |                       |             |            |            |            |            |           |           |
| AMBASSANDOR BUILDINGS | PBT13                          |                         |                       |           |           |                       |             |            |            |            |            |           |           |
|                       | PBT14                          |                         |                       |           |           |                       |             |            |            |            |            |           |           |
| ាក់ 🖓                 | PBT15                          |                         |                       |           |           |                       |             |            |            |            |            |           |           |
| PRIORIZITATION OF     |                                |                         |                       |           |           |                       |             |            |            |            |            |           |           |
| AMBASSANDOR BUILDINGS |                                |                         |                       |           |           |                       |             |            |            |            |            |           |           |
|                       |                                |                         |                       |           |           |                       |             |            |            |            |            |           | 1 2 3     |

c) Table in Page 3: Prioritization of building typologies

| $\mathbf{\overline{\mathbf{v}}}$         |            | Minor                   | retrofit                          | Mediu                   | n retrofit                        | Major                   | retrofit                          | Deep                    | retrofit                         |
|------------------------------------------|------------|-------------------------|-----------------------------------|-------------------------|-----------------------------------|-------------------------|-----------------------------------|-------------------------|----------------------------------|
|                                          | Ambassador | Ranking of<br>Buildings | Corresponding<br>Best<br>Scenario | Ranking of<br>Buildings | Corresponding<br>Best<br>Scenario | Ranking of<br>Buildings | Corresponding<br>Best<br>Scenario | Ranking of<br>Buildings | Correspondin<br>Best<br>Scenario |
|                                          | PBT1       | 23                      | Scenario3                         | 9                       | Scenario1                         | 10                      | Scenario1                         | 11                      | Scenario1                        |
|                                          | PBT2       | 13                      | Scenario2                         | 10                      | Scenario1                         | 8                       | Scenario1                         | 10                      | Scenario1                        |
| SAMPLE OF BUILDINGS                      | РВТЗ       | 12                      | Scenario1                         | 1                       | Scenario1                         | 1                       | Scenario1                         | 1                       | Scenario1                        |
|                                          | PBT4       | 5                       | Scenario1                         | 6                       | Scenario1                         | 6                       | Scenario1                         | 7                       | Scenario1                        |
|                                          | PBT5       | 22                      | Scenario2                         | 7                       | Scenario1                         | 9                       | Scenario1                         | 9                       | Scenario1                        |
|                                          | РВТ6       | 8                       | Scenario2                         | 2                       | Scenario1                         | 5                       | Scenario1                         | 6                       | Scenario1                        |
| AMBASSADOR BUILDINGS                     | РВТ7       | 18                      | Scenario1                         | 5                       | Scenario1                         | 4                       | Scenario1                         | 4                       | Scenario1                        |
|                                          | РВТ8       | 3                       | Scenario1                         | 3                       | Scenario1                         | 2                       | Scenario1                         | 2                       | Scenario1                        |
|                                          | РВТ9       | 11                      | Scenario2                         | 8                       | Scenario1                         | 7                       | Scenario1                         | 8                       | Scenario1                        |
|                                          | PBT10      | 1                       | Scenario1                         | 4                       | Scenario1                         | 3                       | Scenario1                         | 3                       | Scenario1                        |
| IMPACTS FOR THE<br>AMBASSANDOR BUILDINGS | PBT11      |                         | N/A                               |                         | N/A                               |                         | N/A                               |                         | N/A                              |
| -                                        | PBT12      |                         | N/A                               |                         | N/A                               |                         | N/A                               |                         | N/A                              |
|                                          | PBT13      |                         | N/A                               |                         | N/A                               |                         | N/A                               |                         | N/A                              |
|                                          | PBT14      |                         | N/A                               |                         | N/A                               |                         | N/A                               |                         | N/A                              |
| PRIORIZITATION OF                        | PBT15      |                         | N/A                               |                         | N/A                               |                         | N/A                               |                         | N/A                              |

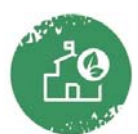

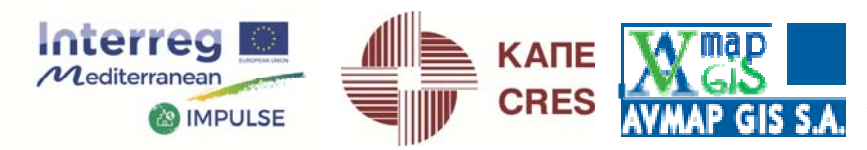

Comment And Call

In the first table above, the app calculates and returns the so-called affordability indicator investment cost per energy saved for each scenario of each retrofit level considered. Obviously, the lower is the indicator the better the scenario as it corresponds to an intervention which ensures the highest energy saving with the least investment cost. Based on that observation, the scenarios are ranked in ascending order for each Ambassador building of each PBT in the second table above (in a row direction), i.e. the 1st Ranking Place is taken by the scenario with the lowest value of the affordability indicator (best), while the last ranking place is taken by the scenario with the highest affordability indicator (worse).

In the third table, the app ranks the Ambassador buildings with each other (in a column direction) for each level of retrofit. In that case, the app identifies the optimal scenario (i.e. the one with the lowest affordability indicator) for each Ambassador and for each retrofit level and it ranks it in comparison with the minimum affordability indicators of the other Ambassadors. As it can be seen in the example herein, when more than just one scenario is considered for any level of retrofit (refer to minor retrofit) the consecutiveness of the ranking is destroyed. Nonetheless, the ranking is always correct and indeed reveals the correct order among Ambassador buildings. This is a small bug which will be improved in the near future.

#### 2.2.3 Impacts for the sample of buildings

In the final tab "Impacts for the sample of buildings" the app provides the following results:

1. The projected results of KPIs for the base-case and for each retrofit level, extrapolated from the Ambassador building to each one of the same Typology of the initial sample of buildings.

2. The aggregated values of KPIs for each typology (i.e. the total values of indicators for all buildings of each typology).

In the first screen, the user can select from the dropdown menu "Outputs" the various situations of the buildings considered. It is advised that initially, the current situation should be selected in order to check the extrapolated results from the Ambassador buildings to each building of the initial sample.

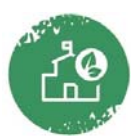

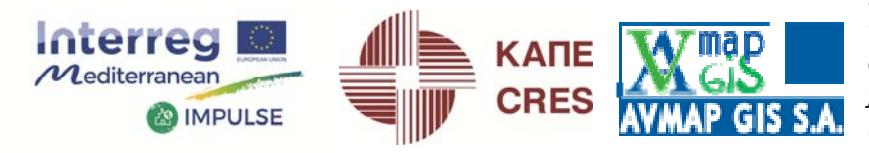

the second second second

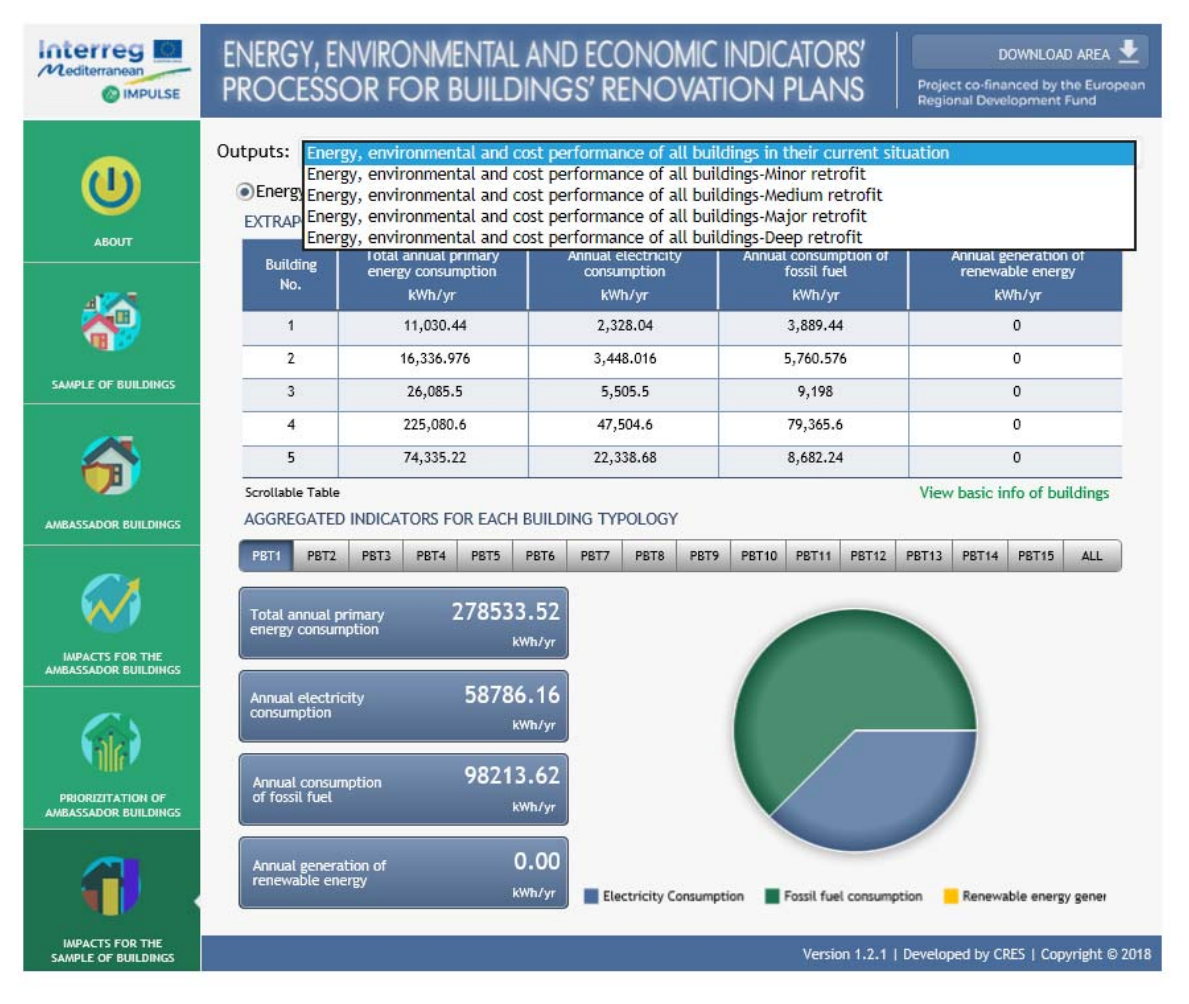

In the first table the extrapolated indicators to each building appear, while in the field "AGGREGATED INDICATORS..." the total values of all buildings of each typology are presented, both at the current situation of the buildings.

In a next step, the user can select from the dropdown menu in the field "Outputs" the retrofit level should be selected. For example, when selecting the option "...-Minor retrofit", the following screen appears:

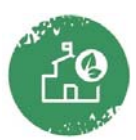

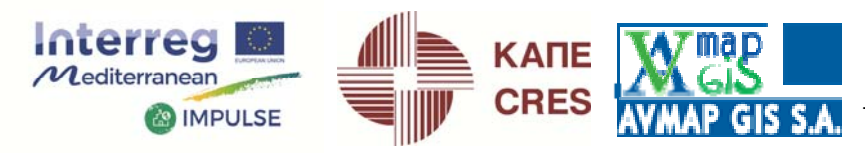

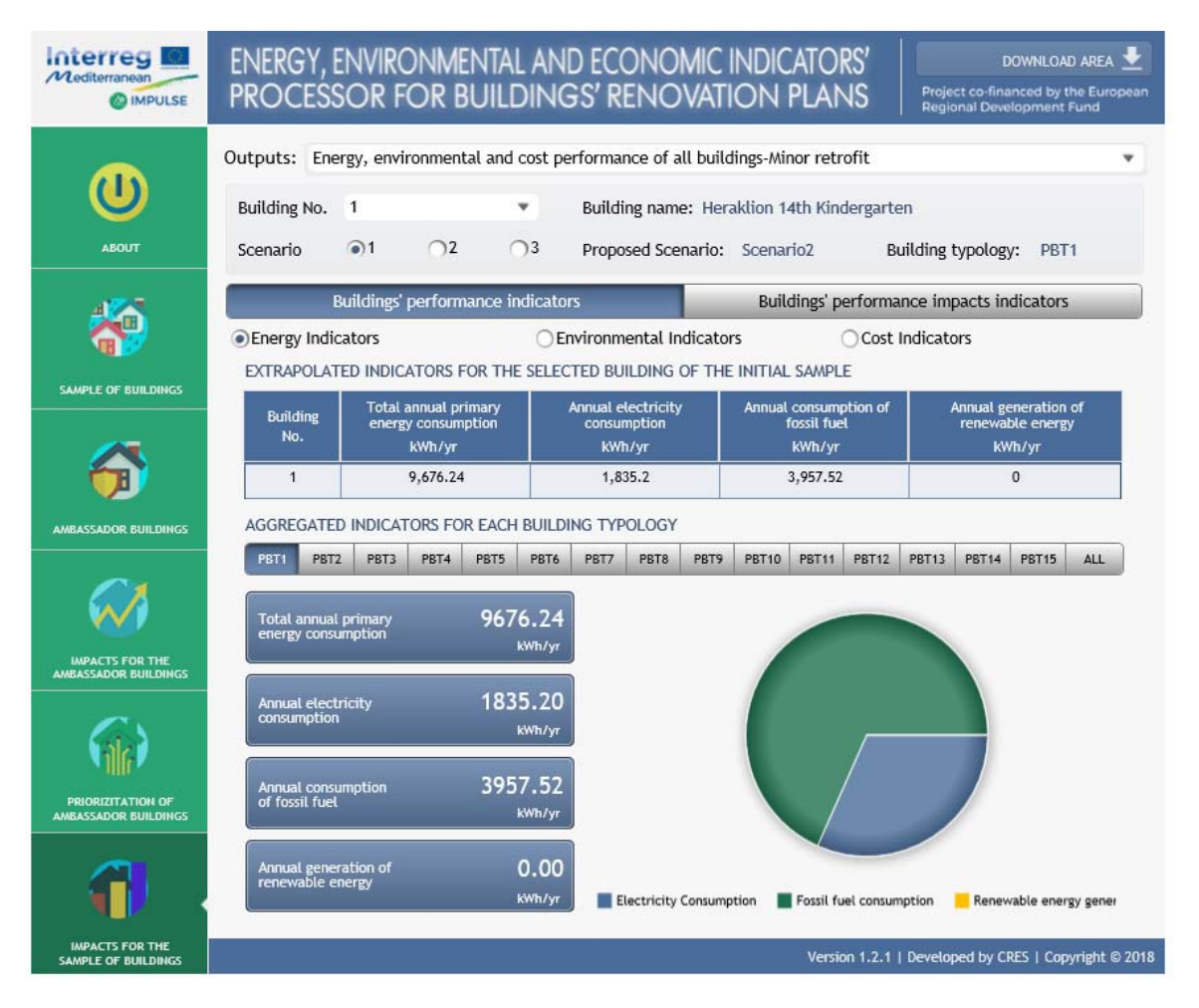

For each building, the user can select different retrofit scenarios among the up-to-three ones considered in the tab "AMBASSADOR BUILDINGS" for each retrofit level. By default, the app selects Scenario No.1, however it is advised here to declare the scenario which is prioritized in the tab "PRIORITIZATION OF AMBASSADOR BUILDINGS". At the right hand-side of this selection tab, the app provides the proposed scenario according to the prioritization in the aforementioned tab. In the above example, the proposed scenario for the building "Heraklion 14<sup>th</sup> Kindergarten" is Scenario2 because it had the lowest indicator "investment cost per energy saved". After selecting the scenario for each building, the user can see the extrapolated values of KPIs for each building in the table "EXTRAPOLATED INDICATORS...". Finally, in the table "AGGREGATED INDICATORS..." the app provides the total values of KPIs for all buildings of each typology.

In case the impacts of scenarios, i.e. in relation to the base-case, are concerned the tab "Buildings' performance impacts indicators" should be clicked which returns the following screen:

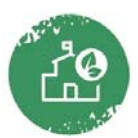

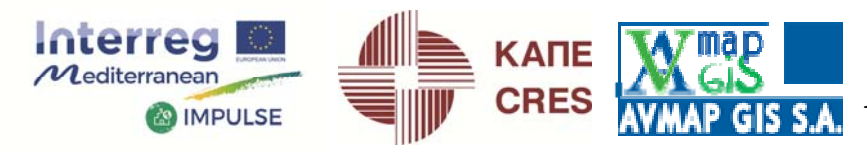

and the second second sec

| Mediterranean                           | ENERGY, I<br>PROCESS        | ENVIRON<br>SOR FO    | imental<br>R Build     | AND ECO            | ONOMIC<br>ENOVAT   | INDICAT<br>TON PL         | iors'<br>Ans              | D<br>Project co-fina<br>Regional Deve | OWNLOAD AREA 👱<br>nced by the European<br>lopment Fund |
|-----------------------------------------|-----------------------------|----------------------|------------------------|--------------------|--------------------|---------------------------|---------------------------|---------------------------------------|--------------------------------------------------------|
|                                         | Outputs: Ene                | ergy, environr       | mental and o           | cost performa      | nce of all buil    | dings-Minor               | retrofit                  |                                       | •                                                      |
| $\mathbf{U}$                            | Building No.                | 1                    | ,                      | Buildi             | ng name: Hei       | raklion 14th              | Kindergarte               | n                                     |                                                        |
| ABOUT                                   | Scenario                    | 1                    | D2 C                   | )3 Propo           | sed Scenario:      | Scenario2                 | . Bu                      | ilding typology                       | /: PBT1                                                |
| 475                                     |                             | Buildings' per       | formance in            | dicators           |                    | Buildin                   | gs' performa              | nce impacts in                        | dicators                                               |
|                                         | Energy India     EXTRAPOLAT | cators               | NDICATORS F            | O Environm         | ental Indicato     | ors<br>G OF THE IN        | Cost I                    | ndicators<br>F                        |                                                        |
| SAMPLE OF BUILDINGS                     | Building                    | Total annu           | al primary             | Annual el          | ectricity          | Annual s                  | savings of                | Annual ir                             | ncrease of                                             |
|                                         | No.                         | kWh/yr               | %                      | kWh/yr             | 8                  | kWh/yr                    | %                         | kWh/yr                                | %                                                      |
| <b>U</b>                                | 1                           | 1,354.2              | 12.2//                 | 492.84             | 21.17              | -68.08                    | -1./5                     | 0                                     | 0                                                      |
| AMBASSADOR BUILDINGS                    | PBT1 PBT                    | 2 PBT3 PE            | ST4 PBT5               | PBT6 PBT7          | PBT8 PBT9          | PBT10 PE                  | ST11 PBT12                | PBT13 PBT14                           | PBT15 ALL                                              |
| $\sim$                                  | Typology                    | Total annu<br>energy | ial primary<br>savings | Annual e<br>sav    | lectricity<br>ings | Annual :<br>fossil fuel ( | savings of<br>consumption | Annual i<br>renewable en              | ncrease of<br>ergy generation                          |
| IMPACTS FOR THE<br>AMBASSADOR BUILDINGS | PBT1                        | kWh/yr<br>268857.28  | %<br>96.53             | kWh/yr<br>56950.96 | %<br>96.88         | kWh/yr<br>94256.10        | %<br>95.97                | kWh/yr<br>0.00                        | %                                                      |
| 6                                       | 5                           |                      |                        |                    |                    |                           |                           |                                       |                                                        |
| PRIORIZITATION OF                       |                             |                      |                        |                    |                    |                           |                           |                                       |                                                        |
| AMBASSADOR BUILDINGS                    |                             |                      | 8                      |                    |                    |                           |                           |                                       |                                                        |
| 1                                       |                             |                      |                        |                    |                    |                           |                           |                                       |                                                        |
| IMPACTS FOR THE<br>SAMPLE OF BUILDINGS  |                             |                      |                        |                    |                    | 1                         | /ersion 1.2.1             | Developed by CF                       | RES   Copyright © 2018                                 |

In the above, the app presents first of all the extrapolated impacts for each selected building (from the dropdown "Building No.") and finally, the aggregated impacts for all buildings of each building typology in a table and bar-graph form (Blue: After retrofit; Green: Before retrofit). In that way the app provides the opportunity to scale-up and view impacts from few buildings (Ambassador buildings) to all buildings of the initial sample considered.

#### 3. Download area

The download area appears once the user clicks on the relevant top right icon of the app. The click moves to the following screen which will give the option to the user to extract a small pdf report of the exercise in order to keep the data for further external processing.

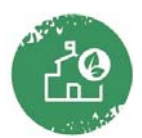

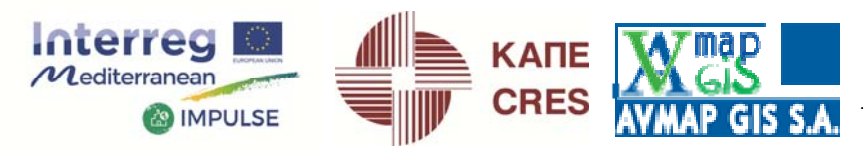

C IOLE OF

E CONTRACTOR OF THE STATE

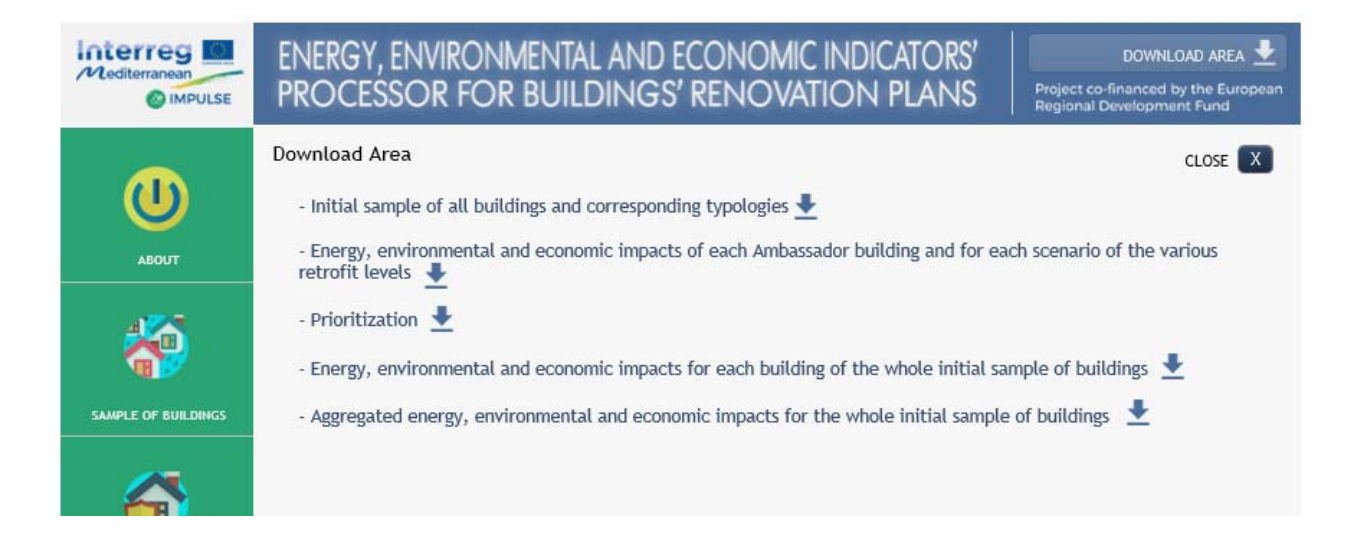

#### 4. Limitations

The following limitations when using the app should be considered:

1. The best functionality (speed and graphics) is ensured when using Internet Explorer or Chrome.

2. For all fields/tabs for which KPIs are inserted or different options are selected for the different PBTs the user must make sure that the correct PBT is clicked.

3. The app does not save the session started by the user for a continuation of the exercise in case of reboot. The case study should be completed in a single session of using the app.

#### 5. Initial registration

In order to use the app, the user must first of all register as follows: Enter the link <u>https://cres.mygis.gr</u> then click on "Register" and complete the form:

| _        | Coordinating parts | ner |
|----------|--------------------|-----|
| ser Re   | gistration         |     |
| * Requir | ed field           |     |
| Name *   |                    |     |
| Usernar  | ne *               |     |
| Passwo   | rd *               |     |
| Confirm  | Password *         |     |

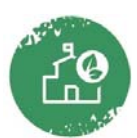

Project co-financed by the European Regional Development Fund

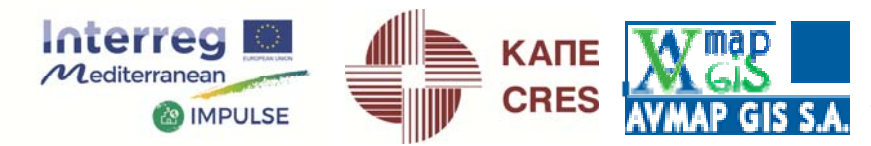

- Inter

141 (120 )

By providing typical information mainly professional. GDPR provisions have been thoroughly considered as stated in the terms and conditions. Once clicking on "register" the user will receive an activation email of his/her account and then enter the app.

#### **Conclusion-Remark**

The I3ERB application is a useful tool targeted to facilitate the processing of data related to the energy performance of large sample of buildings and it is based in the logic of entities' bundling. It is strongly believed that the app will help the stakeholders draw affordable energy efficiency action plans for large sample of buildings in accordance to the objectives of the IMPULSE project.

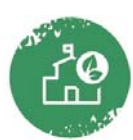